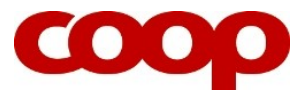

## KVIKGUIDE - ÆNDRING I TID OG LØN

**OBS!** Ledere på HQ kan ikke ændre i deres medarbejderes tid og løn. De skal oprette en sag til HR Support på Coop ServicePortal under HR/LØN/ÆNDRE TID OG LØN.

## 1. Klik på **Oversigt** og vælg **Medarbejdere**.

| Lederportal                                                     | Lederportal > Lederportal > Oversigt            |
|-----------------------------------------------------------------|-------------------------------------------------|
| Arbejdsliste     Oversigt     Team                              | Startside                                       |
| Dokumenter                                                      | ▼ Team                                          |
| Karriere                                                        | #   Dpdater foretrukne                          |
| <ul> <li>Rekruttering</li> <li>Organisations diagram</li> </ul> | Vis: Medarbejder -                              |
| <ul> <li>Arbejdsskadesystem</li> <li>Bannorter</li> </ul>       | Raptor<br>Organisatoriske enheder og positioner |
|                                                                 | Pia Pedersen 🗊 10000061                         |

- 2. Find den medarbejder som du enten vil ændre i arbejdstid eller løn.
- 3. Klik på Menu, vælg Processer og klik på Lønændring/Arbejdstid.

|   | Navn                 | Medarbejdernummer                   | Tlf. p | privat                         | MA-kre    | ds        |
|---|----------------------|-------------------------------------|--------|--------------------------------|-----------|-----------|
| 2 | Angelika Fabianski 🗐 | 00149371                            | -      | 1                              | IR/HK Sa  | lgsass f  |
| 2 | Anne-Sofie Weihra    | Medarbejderprofil<br>Personalemappe | •      |                                | IR/DL Irm | a Sousc   |
|   | Benjamin Frimand-N   | Personlig Profil (på vegne af MA    | A) •   | 5678                           | IR/HK Sa  | lgsass f  |
|   | Daniel Wagner Ander  | Processer                           | -      | Fratrædelse<br>Engangsvederlag |           | a ass u   |
|   | Danny Hansen 🚍       | 00282534                            | 1234   | Lønændring/Arbe                | jdstid    | ) ikke fa |

- 4. Indtast ikrafttrædelsesdato (startdato) for ændringen.
- 5. Vælg den ændring du vil lave.

## Kvikguide: Ændring i tid og løn

Ændring i ugentligt arbejdstimer, fuldtidsløn og periodiske tillæg. Benyttes IKKE hvis medarbejderens stilling skal ændres (benyt Overflytning).

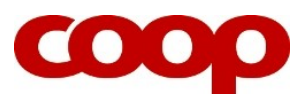

| ▼ Ændring af tid og faste tillæg |                        |                               |  |  |  |
|----------------------------------|------------------------|-------------------------------|--|--|--|
|                                  | lkrafttrædelsesdato:   | 02.10.2014                    |  |  |  |
|                                  | Medarbejdernummer:     | 00149371                      |  |  |  |
|                                  | Fornavn:               | Angelika                      |  |  |  |
|                                  | Efternavn:             | Fabianski                     |  |  |  |
|                                  | Årsag til ændring:     |                               |  |  |  |
|                                  |                        |                               |  |  |  |
|                                  |                        | Lønændring                    |  |  |  |
| Arbejdstidsplan                  |                        | Opret/ændre personligt tillæg |  |  |  |
|                                  | Nuværende arb          | Seniorordning                 |  |  |  |
|                                  | Stop personligt tillæg |                               |  |  |  |
| Nuværende arbej                  |                        | Ændring i arbejdstid          |  |  |  |

6. Afhængig af hvilken ændring du vil foretage, skal du kun indtaste nye data i enten *Arbejdstidsplan, Fast løn* eller *Nuværende faste tillæg.* 

**OBS!** Du kan ikke ændre i fast løn ved **satslønnede** medarbejdere. Ved **joblønnede** medarbejdere kan du **ikke** give '**Faste tillæg**' via Lederportal, så her skal du ændre '**Fremtidig løn**'.

**OBS!** Hvis du skal ændre et personligt tillæg, så skal du huske at indtaste en slutdato for det nuværende tillæg i **Fremtidige faste tillæg**, samt indtaste startdato for det nye tillæg i **Fremtidige faste tillæg**.

| Ændring i arbeidstidsplan                                                                              |                                        |  |  |  |  |  |
|----------------------------------------------------------------------------------------------------|----------------------------------------|--|--|--|--|--|
| Arbejdstidsplan                                                                                        |                                        |  |  |  |  |  |
| Nuværende arbejdstidsplan: RAP                                                                         | Fremtidig arbejdstidsplan: RAP         |  |  |  |  |  |
| Nuværende arbejdstimer pr. uge: 30,00                                                                  | Fremtidige arbejdstimer pr. uge: 30,00 |  |  |  |  |  |
|                                                                                                    |                                        |  |  |  |  |  |
| Ændring i fast løn                                                                                     |                                        |  |  |  |  |  |
| Nuværende lønart: Satsløn                                                                              | Fremtidig lønart: Satsløn              |  |  |  |  |  |
| Nuværende inn: 20.432.90                                                                               | Fremtidio Ian: 20 432 90               |  |  |  |  |  |
|                                                                                                    | (Endringeåreage 00 C                   |  |  |  |  |  |
|                                                                                                    |                                        |  |  |  |  |  |
| Ændring i t                                                                                            | illæg                                  |  |  |  |  |  |
| Nuværende faste tillæg                                                                                 |                                        |  |  |  |  |  |
| Nedenfor ses medarbejderens nuværende tillæg.                                                          |                                        |  |  |  |  |  |
| Einart Gyldig fra Gyldig til Beløt                                                                     | Ændringsårsag Ændringsårsag            |  |  |  |  |  |
| 1110 01.12.2014 31.12.9999                                                                             | 300,00 00 Ansættelse                   |  |  |  |  |  |
|                                                                                                    |                                        |  |  |  |  |  |
|                                                                                                    |                                        |  |  |  |  |  |
|                                                                                                    |                                        |  |  |  |  |  |
|                                                                                                    |                                        |  |  |  |  |  |
| Fremtidige faste tillæg                                                                                |                                        |  |  |  |  |  |
| Nedenfor ses de samiede tilæg, som vil erstatte medarbejderens nuværende tilæg.                        |                                        |  |  |  |  |  |
| Ved ændring i tillæg skal du:<br>1. Indtaste slutdatn for det nuværende tillæn i kolonnen "Gyldin til" |                                        |  |  |  |  |  |
| 2. Tilløje skylar ække og indisale nyt filleg med korrekt startfalato                                  |                                        |  |  |  |  |  |
| Tiføjræke                                                                                              |                                        |  |  |  |  |  |
| To Lønart Gyldig fra Gyldig til Beløt                                                                  | Ændringsårsag Ændringsårsag            |  |  |  |  |  |
| 1110 01 12 2014 31 12 9999                                                                             | 300,00 00 Ansættelse                   |  |  |  |  |  |
|                                                                                                    |                                        |  |  |  |  |  |
|                                                                                                    |                                        |  |  |  |  |  |

**OBS!** Hvis din medarbejder går fra mindre end 7 arbejdstimer eller derunder til 8 arbejdstimer eller derover uden at skifte stilling, så har medarbejderen krav på en ny ansættelseskontrakt. Det betyder, at du skal overflytte medarbejderen til samme stilling og ændre ugentlige arbejdstimer og herefter lave og sende den nye kontrakt, som ligger i din Arbejdsliste. Hvis du har spørgsmål, så skal du ringe til HR Support (4386 3640).

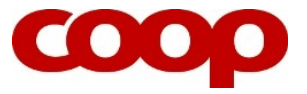

7. Afslut ved klik på **Kontroller**, tjek formularen igennem og herefter klik på **Gem data**.

Ved at klikke på Gem data gemmes de indtastede data i SAP. Det betyder, at du allerede nu har foretaget ændringen i medarbejderens ansættelsesforhold, og brevet herom er klar til at blive dannet og sendt til medarbejderens e-Boks.

- 8. Åbn din Arbejdsliste, klik Opdater, åbn og gennemlæs brevet.
- 9. Afslut og send brevet til medarbejderens e-Boks ved at klikke på

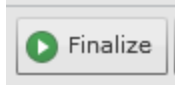

**OBS!** Medarbejderen skal <u>ikke godkende</u> denne ændring i e-Boks med Nem ID (medmindre der er sendt en ny ansættelseskontrakt).